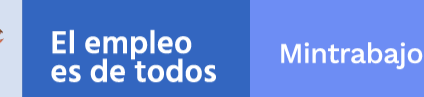

## **Convenio SENA – DAFP**

# Instructivo aprendices nuevos - Etapa 5

# Septiembre 2021

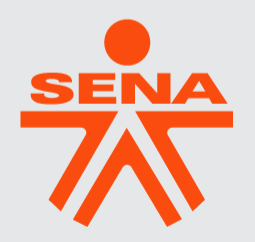

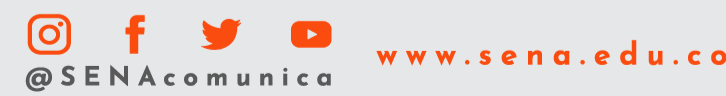

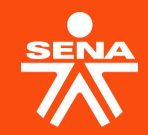

# **MOMENTO 1**

# **Registro e Inscripción**

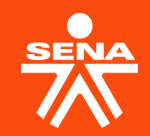

### ¿Quién es el aprendiz nuevo y el aprendiz antiguo?

1. Aprendiz Nuevo: funcionario que **nunca** a adelantado un curso de English Dot Works en el SENA.

2. Aprendiz Antiguo: funcionario que **alguna vez realizó** algún curso de English Dot Works en el SENA (curso aprobado o no aprobado).

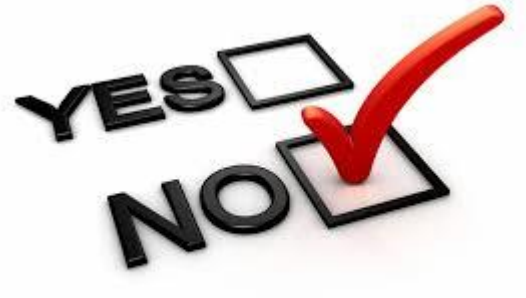

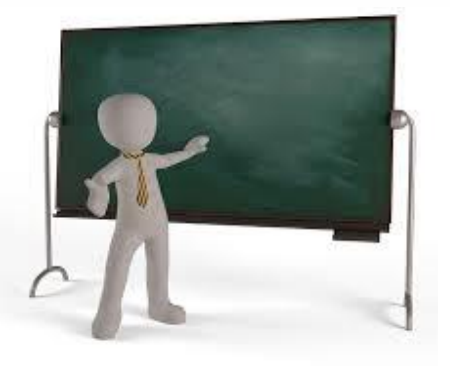

- A. Realizar la prueba de Conocimiento.
- Los aprendices nuevos deben presentar la prueba de conocimiento, con el fin de saber el nivel en el que se encuentran y así tener claro el nivel al cual se van a inscribir.
- Es prerrequisito presentar la prueba.

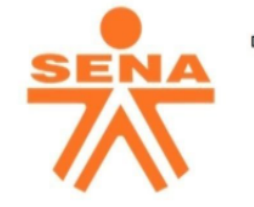

DIRECCION DE FORMACIÓN PROFESIONAL EJECUCIÓN DE LA FORMACIÓN Prueba de Conocimiento Convenio SENA - DAFP Etapa 5 - 2021

#### Prueba de Conocimiento SENA - DAFP

Apreciado usuario,

El presente formulario está diseñado para que los funcionarios registren su información, para así llevar a cabo la prueba de clasificación.

Lea minuciosamente los requisitos previos al inicio de esta prueba, recuerde:

1. Realizar la prueba solamente una vez, dado que sólo se tendrá en cuenta este primer intento.

2. Contar con dos (2) horas de disponibilidad para realizar esta prueba, es decir una vez inicie debe culminar,

- pues el sistema sólo valida pruebas finalizadas.
- 3. Contar con una conexión de internet estable.
- 4. Disponer de computador o tablet para el desarrollo de esta prueba.
- 5. Liberar restricción de acceso a Youtube, los clips de audio se originan desde esta plataforma.

6. El formulario cierra el 13 de septiembre a las 11:00 pm.

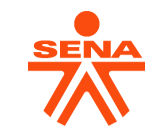

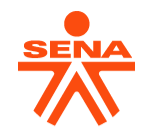

La prueba tiene 3 secciones:

- Una sección 1, 2 y 3
- Preguntas de lectura (Reading) Leer las instrucciones y responder cada pregunta con una única opción.
- Preguntas de escucha (Listening) Leer las instrucciones, escuchar el videoclip y responder cada pregunta con una única opción (requieren escuchar o ver un clip de video, siempre verificar antes de la prueba el volumen de sus audífonos).

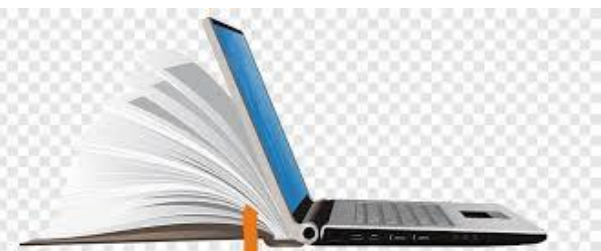

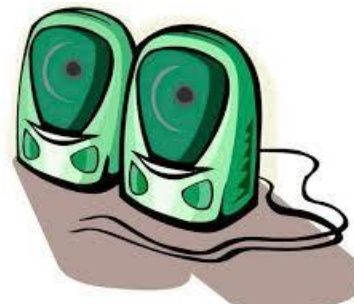

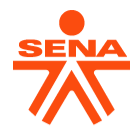

De click en el botón "enviar", y después en el botón "ver puntuación" (Tome nota del puntaje, ya que al cerrar la prueba no podrá generarlo de nuevo.

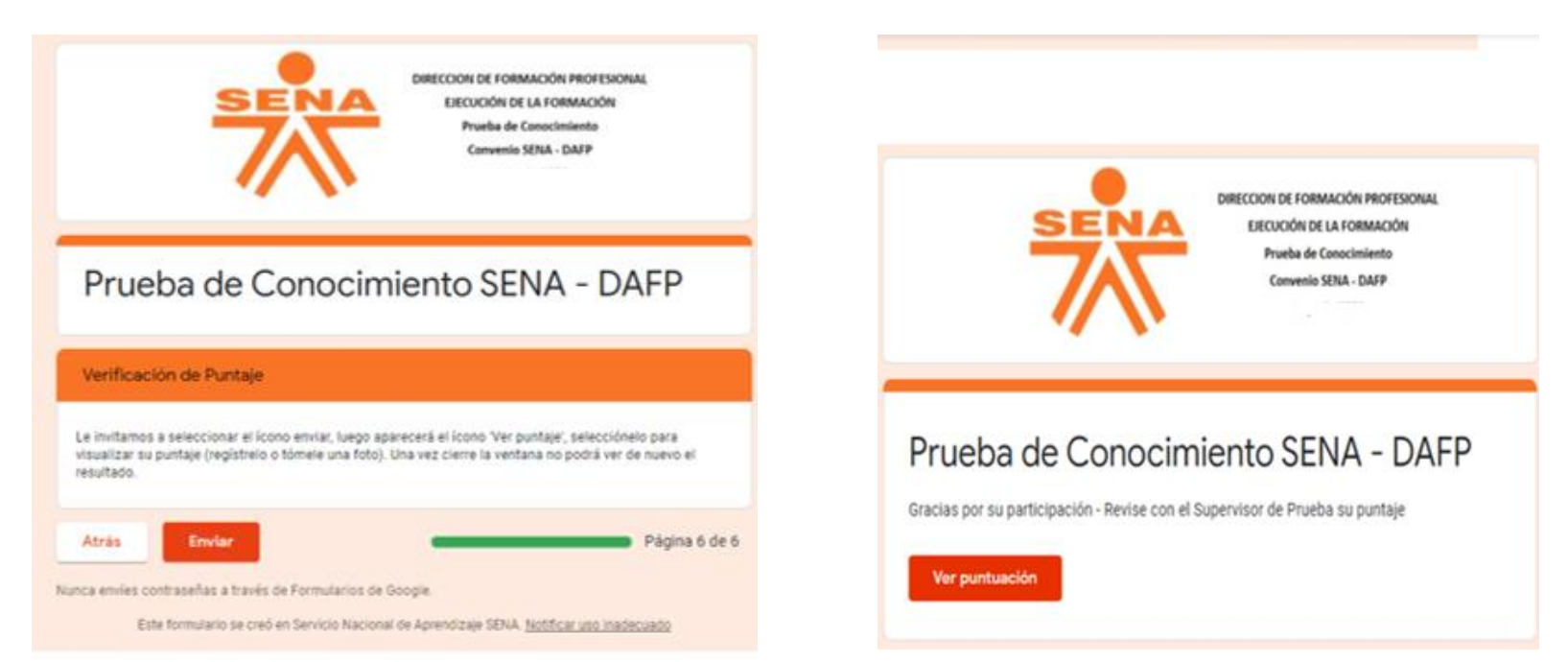

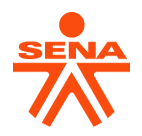

#### **Tener presente:**

- Diligenciar correctamente el número de documento de identidad.
- ✓ Solo se presenta una vez la prueba de conocimiento.
- ✓ Si usted presentó la prueba en la etapa anterior y no quedó matriculado, no debe volver a presentarla en esta etapa, sólo tenga presente el puntaje para inscribirse nuevamente en el formulario de registro y seguir con la inscripción.
- El puntaje equivale a uno de los niveles, debe revisar las tablas presentadas para su equivalencia.
- ✓ Al realizar su primer curso y no aprobarlo, puede volver a inscribirse en el mismo curso en la siguiente etapa sin presentar la prueba.

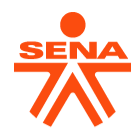

✓ Ingrese al siguiente enlace para la presentación de la prueba de conocimiento.

#### https://forms.gle/F9nVgswhJDGi5ue66

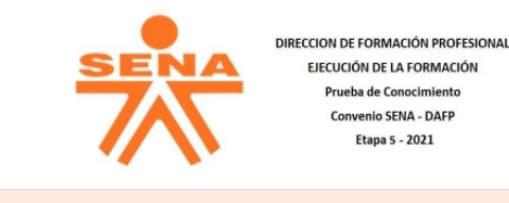

#### Prueba de Conocimiento SENA - DAFP

Apreciado usuario,

El presente formulario está diseñado para que los funcionarios registren su información, para así llevar a cabo la prueba de clasificación.

Lea minuciosamente los requisitos previos al inicio de esta prueba, recuerde:

1. Realizar la prueba solamente una vez, dado que sólo se tendrá en cuenta este primer intento.

2. Contar con dos (2) horas de disponibilidad para realizar esta prueba, es decir una vez inicie debe culminar,

pues el sistema sólo valida pruebas finalizadas.

3. Contar con una conexión de internet estable.

4. Disponer de computador o tablet para el desarrollo de esta prueba.

 Liberar restricción de acceso a Youtube, los clips de audio se originan desde esta plataforma.

6. El formulario cierra el 13 de septiembre a las 11:00 pm.

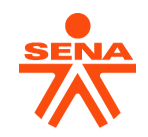

Puntaje de la prueba y la equivalencia para el nivel a cursar:

| PUNTAJE | NIVEL A<br>INSCRIBIRSE | NIVEL |
|---------|------------------------|-------|
| 0 a 20  | Beginner               |       |
| 21 a 23 | Nivel 1                | A1    |
| 24 a 26 | Nivel 2                |       |
| 27 a 29 | Nivel 3                |       |
| 30 a 52 | Nivel 4                |       |
| 53 a 56 | Nivel 5                | A2    |
| 57 a 59 | Nivel 6                |       |

| PUNTAJE | NIVEL A INSCRIBIRSE      | NIVEL |
|---------|--------------------------|-------|
| 60 a 80 | Nivel 7                  |       |
| 81 a 85 | Nivel 8                  | B1    |
| 86 a 89 | Nivel 9                  |       |
| 90      | No presenta ningún curso |       |

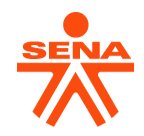

B. Diligencie el formulario de registro ingresando al siguiente enlace.

https://forms.gle/9MvKSswbcfvvQQM86

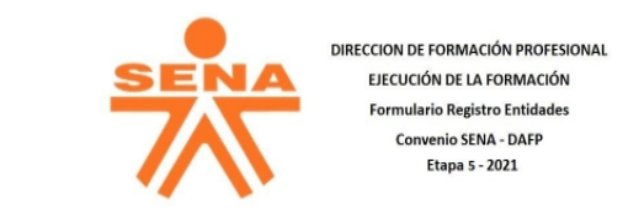

#### Formulario de Registro Entidades Convenio SENA - DAFP / Etapa 5 - 2021

Apreciado Funcionario.

El presente formulario está diseñado para que los colaboradores que hacen parte del convenio SENA - DAFP registren su información, para así llevar a cabo el proceso de inscripción, monitoreo, seguimiento, acompañamiento y reportes en el desarrollo de los cursos English Dot Works.

La Dirección de Formación Profesional, desde el Grupo de Ejecución de la Formación -Equipo Bilingüismo, solicita amablemente el diligenciamiento del presente formulario de acuerdo con las instrucciones expresas.

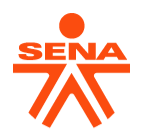

#### **Tener presente:**

- ✓ Diligenciar toda la información del formulario.
- ✓ Seleccionar la entidad correspondiente a la que pertenece.
- ✓ Registrar el nivel al cual se va a inscribir, dependiendo del puntaje obtenido.
- ✓ Diligenciar una sola vez el formulario.
- ✓ Debe estar registrado en el formulario, de lo contrario, no le llegará el enlace y código para la inscripción del curso.
- ✓ No compartir el enlace a otras personas.
- ✓ Al omitir el diligenciamiento del formulario no podrá seguir con el proceso de inscripción.

#### Fecha límite de diligenciamiento 13 de septiembre 2021.

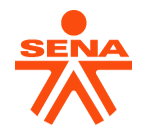

C. Realizar el registro en la Plataforma SOFIA PLUS. En el siguiente enlace podrá ver el paso a paso para dicho registro:

https://www.youtube.com/watch?v=Us7tTc95ofE&feature=youtu.be

#### **Tener presente:**

- ✓ El correo que registre será al que le llegarán las notificaciones del curso (revisar el correo spam o no deseado).
- ✓ No olvidar la contraseña.
- Si tiene inconvenientes para el ingreso (contraseña) comuníquele al líder de proceso de su entidad.

#### Fecha límite de diligenciamiento 13 de septiembre 2021.

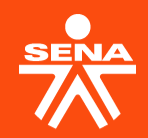

# 2. Cronograma Aprendices Nuevos

## Cronograma aprendices Nuevos y Antiguos

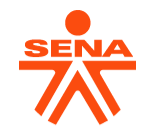

| Actividad                                                                                                    | Fecha Inicio        | Fecha límite        |
|----------------------------------------------------------------------------------------------------|---------------------|---------------------|
| Envío Instructivos para el Registro Etapa 5 – 2021.                                                                                                    | Septiembre 3        | Septiembre 3        |
| Encuentro de socialización de actividades Convenio DAFP-<br>SENA.                                                                                                    | Septiembre 3        | Septiembre 3        |
| Verificación último curso certificado de English Dot Works por<br>parte de los funcionarios.                                                                                       | Septiembre 3        | <u>Septiembre 9</u> |
| Presentación prueba de clasificación (únicamente quienes<br>realizan curso English Dot Works por primera vez).                                                                     | Septiembre 3        | Septiembre 13       |
| Registro en Plataforma SENA SOFIA PLUS y diligenciamiento<br>del <b>"Formulario de registro Convenio SENA - DAFP Etapa 5 –</b><br><b>2021",</b> para aprendices nuevos y antiguos. | <u>Septiembre 3</u> | Septiembre 13       |

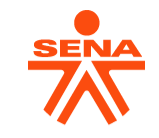

## **Cronograma aprendices Nuevos y Antiguos**

| Actividad                                                                                                    | Fecha Inicio                                                                                                    | Fecha límite         |
|----------------------------------------------------------------------------------------------------|----------------------------------------------------------------------------------------------------|----------------------|
| Consolidación de la información recolectada en<br>el <b>"Formulario de registro Convenio SENA -</b><br>DAFP Etapa 5 – 2021" por parte del SENA. | <u>Septiembre 14</u>                                                                                                    | <u>Septiembre 14</u> |
| Envío del enlace y código para la inscripción a<br>los cursos de los funcionarios que se<br>registraron en el Formulario.                       | <u>Septiembre 15</u><br><u>La información será enviada al</u><br><u>correo registrado por los</u><br><u>funcionarios en el "Formulario de</u><br><u>registro Convenio SENA - DAFP</u><br><u>Etapa 5 – 2021"</u> | <u>Septiembre 15</u> |
| Inscripción Etapa 5 de aprendices antiguos y<br>nuevos para los cursos English Dot Works en la<br>Plataforma SENA SOFIA PLUS.                   | Septiembre 16                                                                                                    | Septiembre 27        |
| Fecha inicio Etapa 5                                                                                                    | Octubre 6                                                                                                    | _                    |
| Fecha fin Etapa 5                                                                                                    | _                                                                                                    | Noviembre 19         |

### **Inconvenientes ingreso SOFIA PLUS**

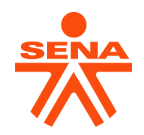

#### Aprendiz si tiene inconvenientes para el acceso a la Plataforma SOFIA PLUS tenga en cuenta las siguientes indicaciones:

- ✓ De la opción de recuperar contraseña y esta le llegará a su correo electrónico registrado en la plataforma SOFIA PLUS.
- ✓ Sí continua el problema, infórmele al líder de proceso de su entidad únicamente.
- ✓ Registre los inconvenientes presentados y esté atento a los datos que él o ella le solicitará para realizar el procedimiento.

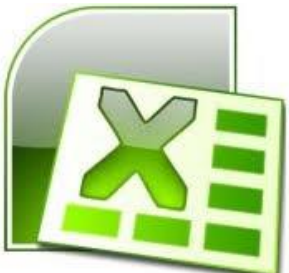

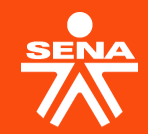

# **MOMENTO 2**

# Inscripción curso e inicio.

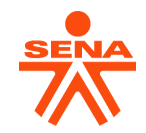

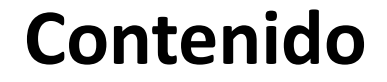

### **MOMENTO 2**

1. Inscripción y confirmación de la inscripción del curso.

2. Inicio del Curso en la Plataforma.

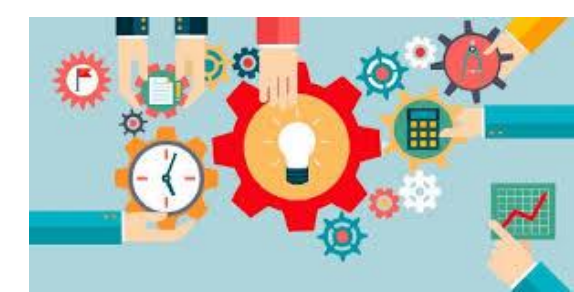

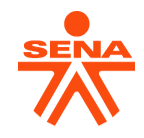

## Inscripción y confirmación de la inscripción

- 1. Inscripción al curso según el nivel en la Plataforma SOFIA PLUS.
- ✓ La Asesora de SENA envía el enlace y código a cada aprendiz con copia al líder de Proceso para la inscripción al curso en la Plataforma SENA SOFIA PLUS.
- ✓ Si el aprendiz se inscribe a un curso sin el enlace o código respectivo, quedará por fuera de la bolsa corporativa del Convenio.
- ✓ La confirmación de la inscripción del curso del aprendiz le llega al correo no deseado – spam (correo electrónico registrado).

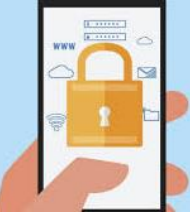

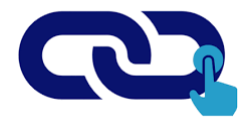

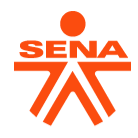

## Inscripción y confirmación de la inscripción

#### ✓ Dar espera a la confirmación del curso senasofia@senavirtual.edu.co

| M Gmail                                                                                                    |                          |
|----------------------------------------------------------------------------------------------------|--------------------------|
| Confirmación de Matrícula: Curso Complementaria Virtual SENA                                                                                                    |                          |
| senasofia@senavirtual.edu.co <senasofia@senavirtual.edu.co><br/>Para:</senasofia@senavirtual.edu.co>                                                                                       | 25 de mayo de 2021, 9:36 |
| Equipo Comunidad Educativa SENA                                                                                                    |                          |
| Estimado(a)                                                                                                    |                          |
| El tutor ya ha asignado su ruta de aprendizaje, su estado actual es En Formación. En 24 horas, posterior a este mensaje, podrás ingresar al curso teniendo en cuenta los siguientes pasos: |                          |
| 1. Ingresar a la página www.senasofiaplus.edu.co <http: www.senasofiaplus.edu.co=""></http:>                                                                                               |                          |
| 2. Hacer clic en el botón "Ingresar" y digitar su usuario y contraseña.                                                                                                    |                          |
| 3. En la parte superior derecha de su pantalla seleccionar en el primer campo "Aprendiz" y en el segundo campo "LMS".                                                                      |                          |
| 4. Hacer clic en el botón "Consultar fichas de caracterización".                                                                                                    |                          |
| 5. Hacer clic en el circulo que se encuentra en la columna LMS.                                                                                                    |                          |
| Para esto debes desbloquear elementos emergentes o pop up de tu navegador.                                                                                                    |                          |
| Le deseamos éxito en su proceso de formación.                                                                                                    |                          |
| Reciba un cordial saludo,                                                                                                    |                          |
| Equipo Comunidad Educativa SENA                                                                                                    |                          |

Este correo es únicamente informativo y es de uso exclusivo del destinatario(a), puede contener información privilegiada y/o confidencial. Si no es usted el destinatario(a) deberá borrarlo inmediatamente. Queda notificado que el mal uso, divulgación no autorizada, alteración y/o modificación malintencionada sobre este mensaje y sus anexos quedan estrictamente prohibidos y pueden ser legalmente sancionados. -El SENA no asume ninguna responsabilidad por estas circunstanciasnotatóreono.con/QAYbicn15-7927ba01ASY1WlabvIA

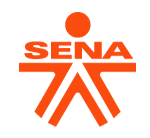

## Inicio del Curso en la Plataforma

2. Inicio del curso en la Plataforma SOFIA PLUS.

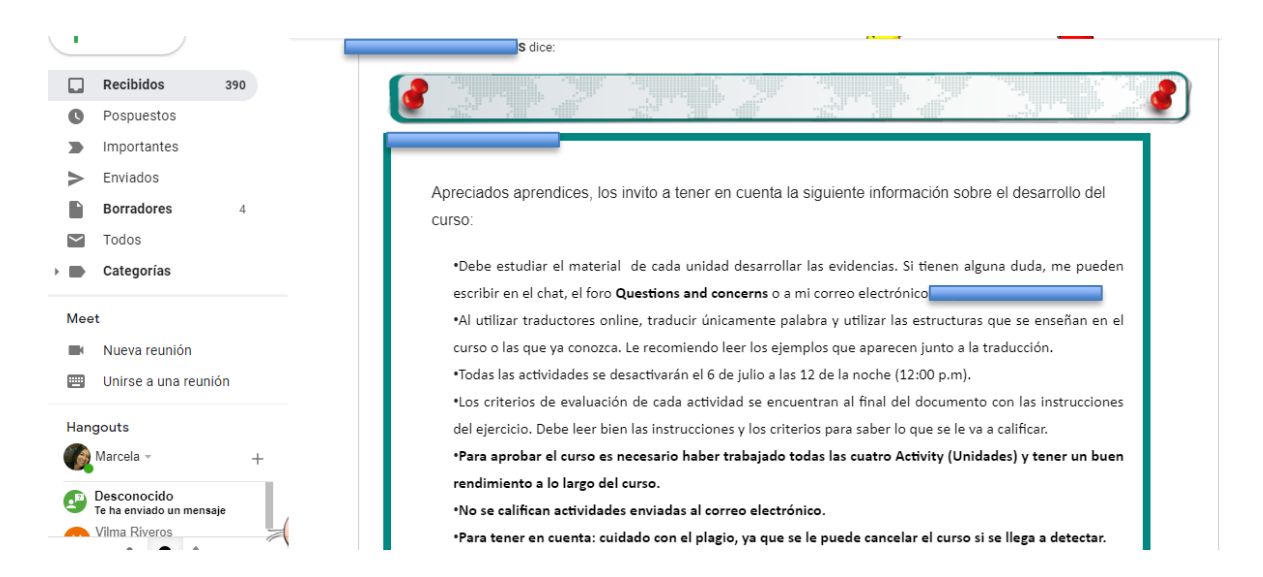

 El instructor envía correo al aprendiz en el transcurso de los 3 días siguientes a la fecha de inicio del curso.

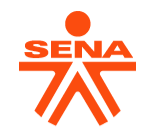

### Inicio del Curso en la Plataforma

- ✓ Los aprendices que se inscriben en más de un nivel, deben realizar retiro voluntario a los demás y quedar en uno sólo por etapa.
- ✓ Es responsabilidad del aprendiz, notificar al líder de proceso si no recibe la notificación del inicio del curso por parte del instructor.
- ✓ El aprendiz debe seguir en orden los cursos, quien no lo tenga presente se le asignará el curso pertinente.

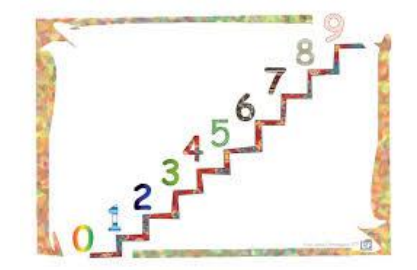

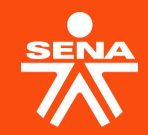

# **MOMENTO 3**

# Acompañamiento/Seguimiento – Culminación curso

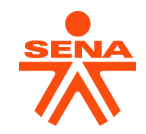

### Contenido

### **MOMENTO 3**

- 1. Acompañamiento y Seguimiento al avance de cada aprendiz en el curso de formación.
- 2. Culminación de los cursos por etapa.

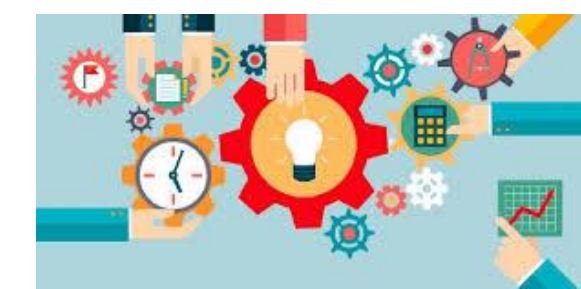

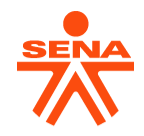

## Acompañamiento y Seguimiento

- 1. Acompañamiento y Seguimiento al avance de cada aprendiz.
- ✓ La entidad puede contar con un pasante de alguna Universidad con el fin de un acompañamiento a los aprendices durante el curso.
- ✓ Si alguno de los aprendices tiene alguna diferencia con los avances que se entregan semanalmente, es él mismo quien debe hacer la observación directamente al instructor.

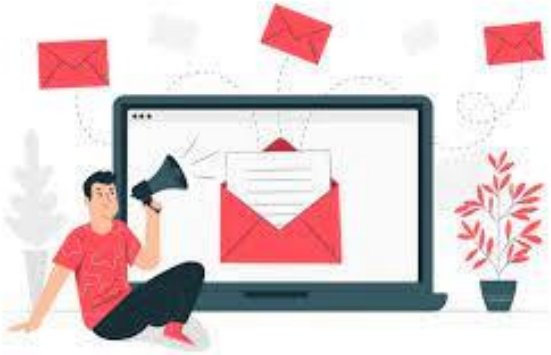

### Culminación del curso

2. Culminación de los cursos por etapa.

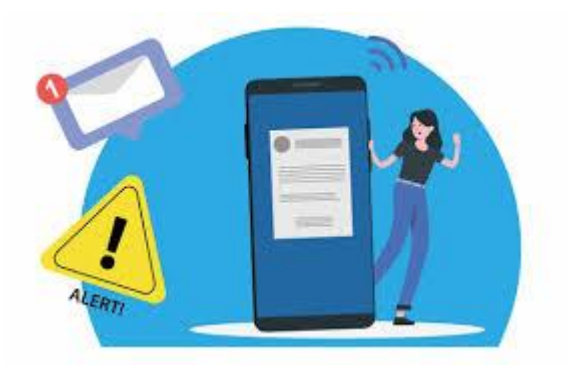

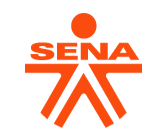

- ✓ Tener presente que la fecha de terminación del curso está en el cronograma del presente instructivo.
- ✓ La Asesora del SENA envía 8 días después de terminados los cursos el informe final de cada aprendiz (reporte SOFIA PLUS) al líder del proceso de la entidad.
- ✓ El Retiro Voluntario o Cancelación del curso lo debe realizar el mismo aprendiz desde la plataforma SOFIA PLUS, antes de la fecha de termino del curso (1 mes antes aproximadamente).

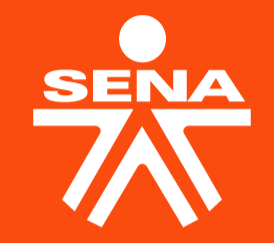

## GRACIAS

Línea de atención al ciudadano: 018000 910270 Línea de atención al empresario: 018000 910682

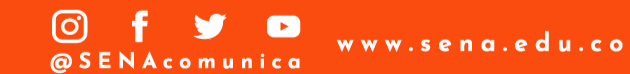